Инструкция 2. Вход ученика, не достигшего 14 лет.

Инструкция по входу в Электронный дневник (ЭД) для детей, не достигших возраста 14 лет, не достигших 14 лет, (ребенок имеет подтвержденную учетную запись ЕСИА – отдельная инструкция прилагается).

Для получения доступа к Электронному дневнику родителям не надо заходить на портал ЕПГУ.

Шаг 1. В адресной строке браузера набрать Электронная школа Ленинградской области, выйти по ссылке на страницу Электронной школы.

| Pi reg.kpk.innopo | индекс Электронная школа ленинградской области — янде<br>ФОНлайн сервис п 🖉 Проверка АРМ п 🔞 уфк сертификате 🏗 7 сервисов для 🗉 🖉 Log in to etd-real 🔯 Федеральный по 🧰                                                                                                    | Be |
|-------------------|----------------------------------------------------------------------------------------------------|----|
| 9                 | Электронная школа Ленинградской области X 🔀 🛞                                                                                                    |    |
|                   | поиск неяро картиная видео карты товары переводчик все Электронная школа е-schoolob/lenreg.ru @ Подистеми Электронный детский сдд", "Организация дополнительного                                                                                                    |    |
|                   | образовани", — Ученикам до 14 лет ножно войти через потин и пароль, выданные в <b>школе</b> .<br>Проверод безголосности - Дененик<br>+7 (81373) 6 XXXX Показать                                                                                                    |    |
|                   | Электронная школа<br>e-school.obr.lenreg.ru > authorize/login<br>Цифорован объязельная среда. Подсястемы "Электронная школа", "Электронный детский<br>сад", "Организация дополнительного образования".                                                                                                    |    |
| <b>W</b>          | Вниманиче! Важная информация!!! С 1 июля 2024 года доступ<br>«k.com » иш!-156/00278.1996<br>Информирует «ко с імпа 2024 года доступ к государственной информационной системе<br>«Содеживное обазования Ленинградской области» (ГИС СОЛО) будет осуществляться<br>исполнятельное спользования ЕСПА.                              |    |
| ۲                 | ГИС "СОЛО" "Электронная школа" Ленинградской области<br>school-luban.tsn.47edu.ru + distantisionne<br>боздарственая не неформацонате процесси стема «Современное образование Ленинградской<br>области (ГИС «СОЛО-) упроцест процесси подания к обработки завалений о приеме ребенка не<br>толька в прявий к и в другие посисси. |    |
| 9                 | ГИС СОЛО<br>budgogshchlenschool.ru > ?section_id=172<br>Компет по образования Ленниградской области, начиная с 18 ноября 2019 года, ввел в<br>эксплуатацию информационную систему электронной школы ГИС СОЛО.                                                                                                    |    |
| 0                 | Как войти в личный кабинет ГИС СОЛО электронная школа<br>Кальне: Liengy Обазовательные ресурси<br>Ресусс порызыванается для свелов, чоторые проеквают в Лениетрадской области. Система<br>покото в порыто различных задан Как можно войти в личный соймент портала                                                              |    |

Нажимаем на вкладку и выходим на стартовую страницу Электронной школы <u>https://e-school.obr.lenreg.ru/</u>

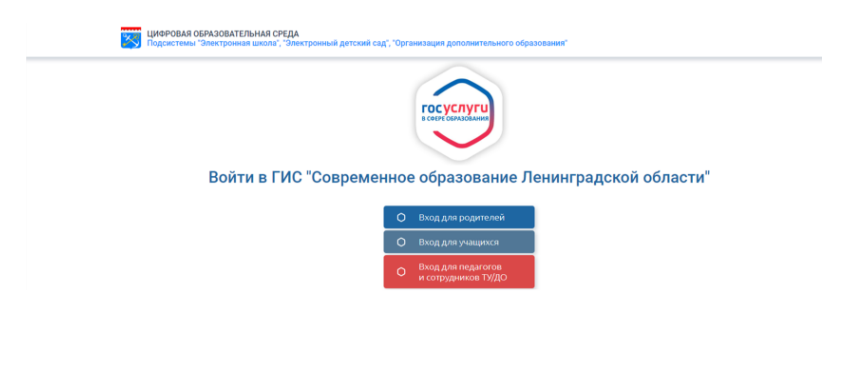

Шаг 2. Выбираем вкладку Вход для ученика.

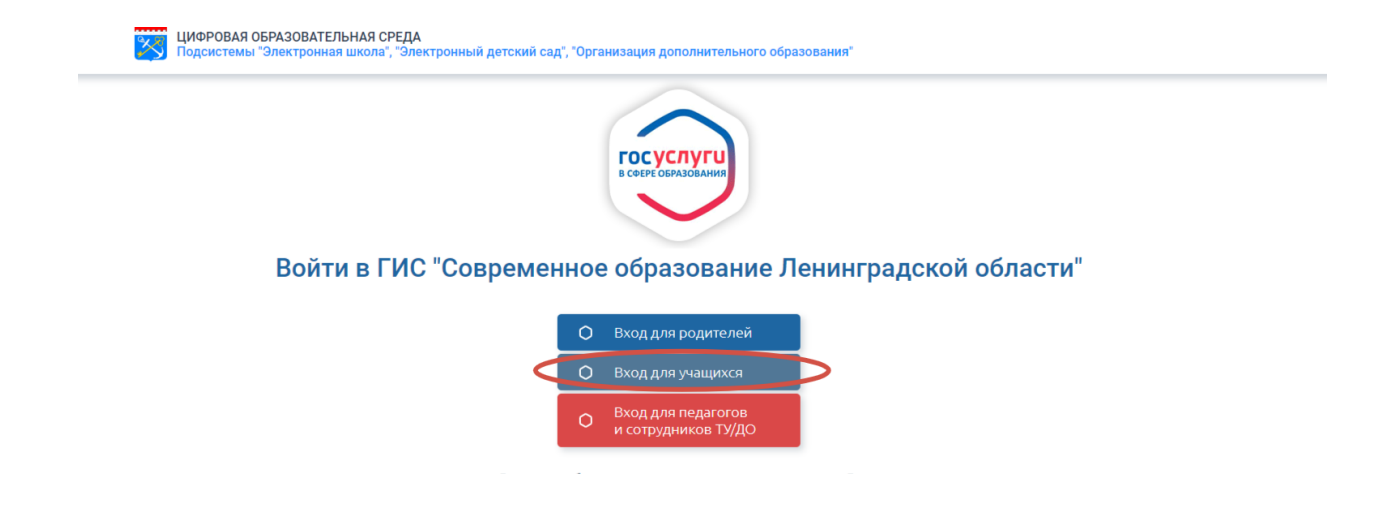

В открывшемся окне платформа предложит Привязать учетную запись.

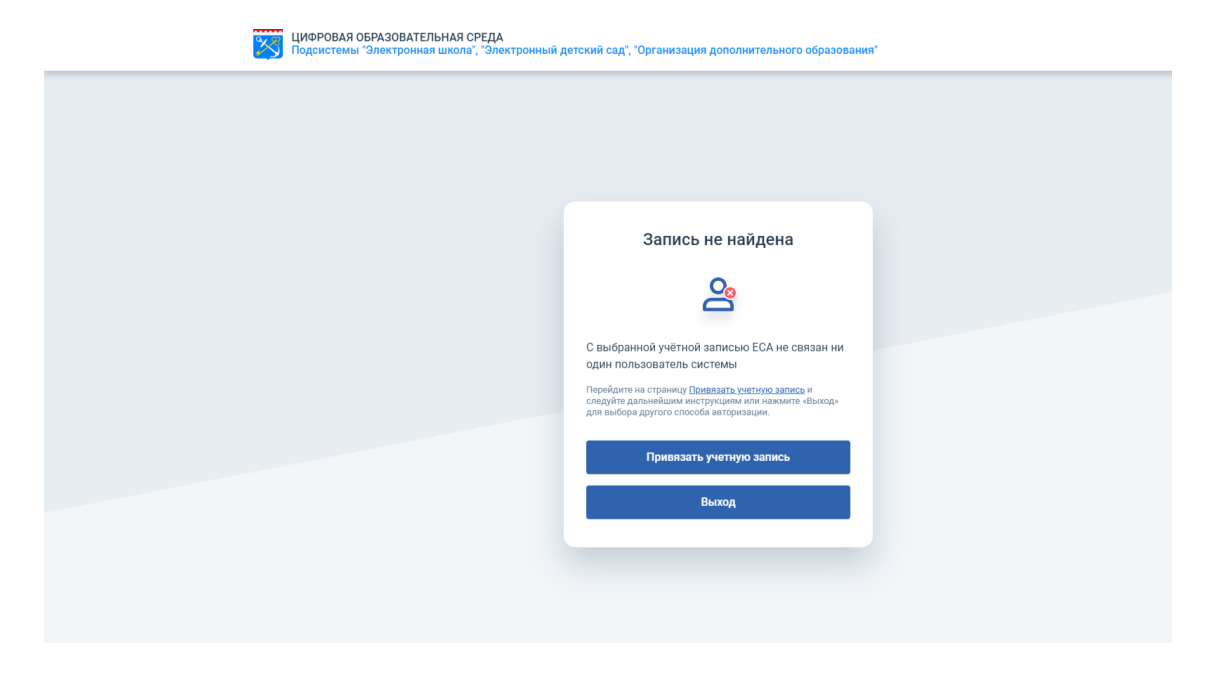

Шаг 3. Нажав на вкладку **Привязать учетную запись**, откроется окно ввода логина и пароля для входа в Электронный дневник школы, в которой обучается ребенок. Необходимо ввести логин и пароль, выданный ранее ребенку администратором Вашего Электронного дневника.

| ЦИФРОВАЯ ОБРАЗОВАТЕЛЬНАЯ СРЕДА<br>Подсистемы "Электронная школа", "Электро | ный детский сад", "Организация дополнительного образования"                                                                                                    |                                                 |
|----------------------------------------------------------------------------|----------------------------------------------------------------------------------------------------|-------------------------------------------------|
|                                                                            |                                                                                                    |                                                 |
|                                                                            | Вход в систему                                                                                                    |                                                 |
|                                                                            | Вход через логин и пароль                                                                                                    |                                                 |
|                                                                            | Организация Орган управления                                                                                                    | 1. Введите название образовательной организации |
|                                                                            | ×                                                                                                    |                                                 |
|                                                                            | 18.1899 R                                                                                                    |                                                 |
| 4.11                                                                       |                                                                                                    | 2 December 200                                  |
| 4. Нажмите в поле                                                          | Оставаться в системе Забыли паридь?                                                                                                    | 2. введите логин                                |
|                                                                            | Войдите в систему "Сетевой Город. Образование", используя свои логии и пароль.<br>Ваша учётная запись будет автоматически связана с учетной записью портала<br>Госуслуг. | 3. Введите пароль                               |
| 5. Нажмите войти                                                           | Войти                                                                                                    |                                                 |
| -                                                                          |                                                                                                    |                                                 |
|                                                                            |                                                                                                    |                                                 |

Шаг 4. Введите наименование образовательной организации, логин и пароль; нажмите в поле оставаться в системе; нажмите Войти.

Откроется окно для ввода логина и пароля на портале ЕПГУ.

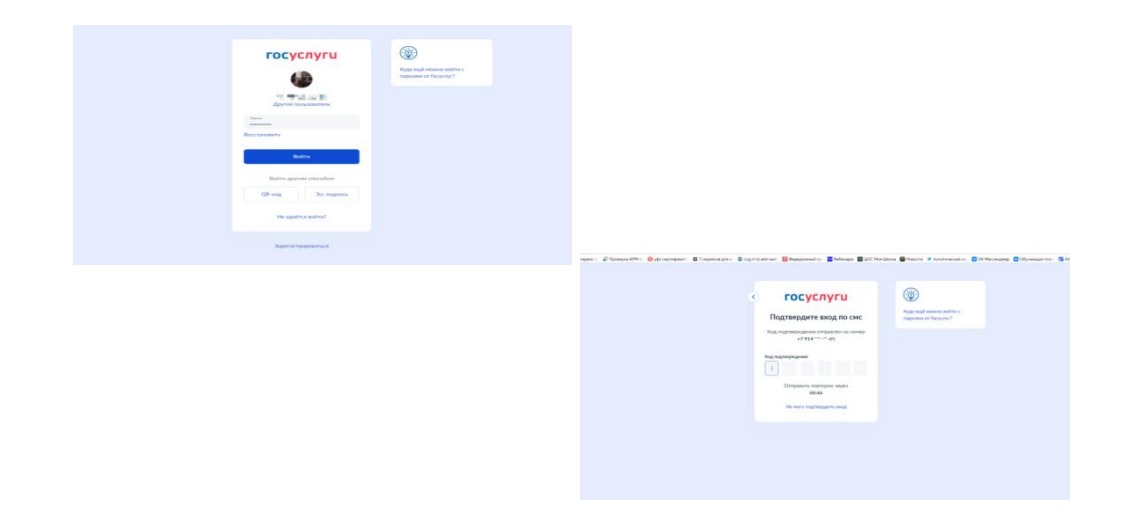

Шаг 5. Вводится логин и пароль от подтвержденной учетной записи ребенка на ЕПГУ (отдельная инструкция). После получения и ввода шестизначного кода Вы перейдете на страницу Электронного дневника.

Вам будет предложено немного подождать, пока происходит привязка.

| C + eschoolooxamagini                                                 | Электронная царла                                                                                     | 8 1                                                                |
|-----------------------------------------------------------------------|----------------------------------------------------------------------------------------------------|--------------------------------------------------------------------|
| segleptanosporte: 🗣 Ourselv capave i - 🦨 Dyssepsa APM = 🧿 ydyc caprod | warn 🚦 Tonpuncia gina 📵 Leginita estimati 🔛 Bugeparkundiny. 🗮 Belevapur 🖪 1200 Manifakara 🕲 Hoancre 🗴 | 🕈 mohamanaan co. 🖸 VK Meccengango 🖸 Ofiyuanagan hoo: 🌀 AAC TSLalas |
| UMOPOBAR OEPASOBA                                                     | тельная среда                                                                                         |                                                                    |
| C C Indextant and be                                                  | <ul> <li>Пожалуйста, подождите</li> </ul>                                                             |                                                                    |
|                                                                       | Ofgadema                                                                                              |                                                                    |
|                                                                       |                                                                                                    |                                                                    |
|                                                                       |                                                                                                    |                                                                    |
|                                                                       |                                                                                                    |                                                                    |
|                                                                       | Вход в систему                                                                                        |                                                                    |
|                                                                       | Вкод через логие и пароль                                                                             |                                                                    |
|                                                                       | Orlawingen Orlawingen                                                                                 |                                                                    |
|                                                                       |                                                                                                    |                                                                    |
|                                                                       | Talan - and a X                                                                                       |                                                                    |
|                                                                       |                                                                                                    |                                                                    |
|                                                                       | (4) (80 8)                                                                                            |                                                                    |
|                                                                       | 100 M                                                                                                 |                                                                    |
|                                                                       | Crawshula & cachese Salarea tapana                                                                    |                                                                    |
|                                                                       | Balgare & Drimey Tormed Tang, Olganidawer, entrotete Intel Intel Anton                                |                                                                    |
|                                                                       | Rawa yethinek tarteta, dajah attrastinarana (attravit) yethiok perincul naghana<br>Terjepiyi          |                                                                    |
|                                                                       |                                                                                                    |                                                                    |
|                                                                       | Doens                                                                                                 |                                                                    |
|                                                                       |                                                                                                    |                                                                    |
|                                                                       |                                                                                                    |                                                                    |
|                                                                       |                                                                                                    |                                                                    |
|                                                                       |                                                                                                    |                                                                    |

Шаг 6. Далее Вам будет предложено выбрать контрольный вопрос (это не обязательный шаг). Нажав кнопку продолжить, вы попадаете в свой Электронный дневник.

| 10 🖂 🍬 Реестр регионалы 🧧 VK Мессенджер              | 👸 Электронный док 👩 Политолог: СШ                                                                                                    | А                                           | ина ( Ос 🔒 Электронная шисс (     | ) современное обр. 🧧 Личный I  | Кабинет 📑 Электроннал | u × +       | Ξ                | 0) |
|------------------------------------------------------|----------------------------------------------------------------------------------------------------|---------------------------------------------|-----------------------------------|--------------------------------|-----------------------|-------------|------------------|----|
| ← C = e-school.obr.lenreg.ru                         |                                                                                                    | Электронная шк                              | cona                              |                                |                       |             | R 8.1            | ۰, |
| 🗋 reg.kpk.innopohs – 🌵 Онлайн серенс п. 🦨 Проверка А | РМ п: 🧕 уфк сертификаты 🚦 7 серенсов д                                                                                                    | n si 🔹 Log in to etd-real: 🔯 Федеральный пр | 🗾 Вебинары 📓 ЦОС Моя Школа        | 📓 Новости 🖤 политическая ка;   | 🖸 VK Мессенджер 💟 Обу | чающая плат | АИС ПИ.мізх - Ян |    |
| • Установить контрольный вопрос и с                  | екретный ответ пользователя                                                                                                    | and the second second                       |                                   |                                |                       |             |                  |    |
|                                                      | выберите контрольный вопрос                                                                                                    | Не выбрано                                  |                                   |                                |                       |             |                  |    |
|                                                      |                                                                                                    |                                             |                                   |                                |                       |             |                  |    |
|                                                      | Ответ на вопрос для восстановления<br>пароля                                                                                                    | Рекомендуется ввести одно слово. Это сло    | зво, как и ваш пароль, не могут я | идеть другие пользователи сист | смы                   |             |                  |    |
|                                                      | *Контрольный вопрос - это вопрос, ответ на который знаете только Вы. Контрольный вопрос поножет восстановить пароль для вхида в систему, если Вы<br>забудате его. |                                             |                                   |                                |                       |             |                  |    |
|                                                      | В Соптонио С Продолжить                                                                                                    |                                             |                                   |                                |                       |             |                  |    |

## Примечание.

Если в школе учится несколько детей, делам привязку таким же способом (отдельно на каждого ребенка).